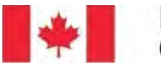

Fisheries and Oceans Canada Pêches et Océans Canada

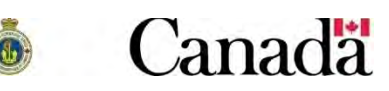

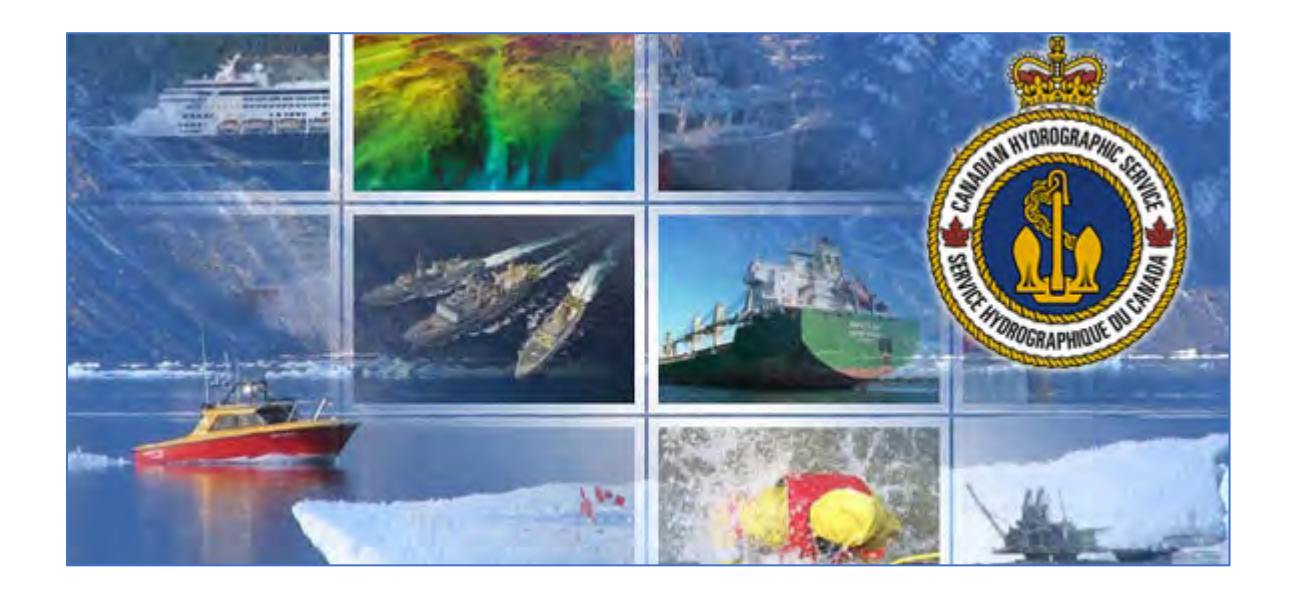

# Guide de l'utilisateur du portail de données numériques du Service hydrographique du Canada – Clients

| Avis de confidentialité concernant l'enregistrement des cartes numériques du Service hydrographique du Canada |
|----------------------------------------------------------------------------------------------------|
| Introduction                                                                                                  |
| À propos des cartes marines numériques du Service hydrographique du Canada4                                   |
| Messages d'aide à l'utilisateur5                                                                              |
| Structure du Guide de l'utilisateur5                                                                          |
| Pour commencer                                                                                                |
| Créer un compte CléGC6                                                                                        |
| Acquérir des cartes marines à des fins de navigation7                                                         |
| Obtenir un code de transaction auprès d'un dépositaire autorisé par le SHC                                    |
| Ajouter une carte à vos produits actifs en utilisant le code de transaction                                   |
| Télécharger vos produits10                                                                                    |
| Acquisition de cartes marines et de données bathymétriques à des fins autres que la navigation11              |
| Ajouter des cartes au panier d'achat11                                                                        |
| Ajouter des données bathymétriques au panier d'achat19                                                        |
| Terminer votre achat                                                                                          |
| Télécharger vos produits22                                                                                    |
| Information de référence23                                                                                    |
| Comment utiliser l'affichage « carte »23                                                                      |
| Comment utiliser la carte de données bathymétriques26                                                         |
| Explication concernant les cartes matricielles et les cartes vectorielles                                     |

# Avis de confidentialité concernant l'enregistrement des cartes numériques du Service hydrographique du Canada

Tous les enregistrements sont traités exclusivement au sein d'un environnement de serveurs sécurisés appartenant au gouvernement du Canada. Les informations personnelles recueillies, utilisées et divulguées par le gouvernement fédéral sont régies par la *Loi sur la protection des renseignements personnels*. Pour toute question, veuillez communiquer avec le :

Commissariat à la protection de la vie privée du Canada 30, rue Victoria Gatineau (Québec) K1A 1H3 <u>http://www.priv.gc.ca</u> Sans frais : 1-800-282-1376 Téléphone : 819-994-5444 ATS : 819-994-6591

# Introduction

Ce guide de l'utilisateur vous aidera à naviguer dans le portail de données numériques du Service hydrographique du Canada (SHC).

Le portail de données numériques du SHC est la seule source de cartes numériques et de données bathymétriques officielles à jour pour les eaux canadiennes.

Dans ce guide, vous apprendrez :

- Comment créer et enregistrer un compte CléGC;
- Comment acquérir des cartes à des fins de navigation;
- Comment acquérir des cartes et des données bathymétriques à des fins autres que la navigation.

# À propos des cartes marines numériques du Service hydrographique du Canada

Le portail de données numériques du SHC vous offre des cartes numériques en fonction de votre utilisation. Il y a deux types d'usages :

- La navigation : Vous avez l'intention d'utiliser des cartes pour piloter un bateau sur les voies navigables canadiennes.
- Un motif autre que la navigation : Vous avez l'intention d'utiliser des cartes ou des données bathymétriques à des fins qui ne sont pas liées à la navigation d'un bâtiment. Ce type d'usage peut comprendre la recherche scientifique, la construction sous-marine, l'utilisation de cartes à des fins d'affichage, etc.

Les cartes marines qui seront utilisées à des fins de navigation doivent être achetées auprès d'un <u>dépositaire autorisé par le SHC</u>.

L'acquisition de cartes marines à des fins autres que la navigation exige <u>l'obtention d'une licence</u> auprès du SHC.

REMARQUE : Il est important de vous procurer les cartes qui correspondent à l'usage que vous en faites. Par exemple, il vous est interdit d'acquérir une carte marine à des fins autres que la navigation pour l'utiliser ultérieurement à des fins de navigation.

# Messages d'aide à l'utilisateur

Il y a trois types de messages d'aide à l'utilisateur dans ce guide :

- LES ASTUCES : des actions supplémentaires ou alternatives que vous pourriez vouloir effectuer.
- LES REMARQUES : des informations complémentaires qui peuvent être utiles au moment où vous effectuez une procédure.
- **LES AVERTISSEMENTS** : des informations importantes que vous devez connaître avant de franchir une étape, surtout pour éviter la perte de données.

### Structure du Guide de l'utilisateur

Le présent guide de l'utilisateur est divisé en quatre sections :

- Pour commencer
- Acquisition de cartes marines à des fins de navigation
- Acquisition de cartes et de données bathymétriques à des fins autres que la navigation
- Information de référence

Chaque section débute par un résumé des étapes à suivre.

# Pour commencer

Cette section explique comment faire ses premiers pas dans le portail de données numériques du SHC. Pour vous connecter au Service portail de données numériques du SHC, vous devez d'abord créer un compte CléGC et l'enregistrer auprès de Pêches et Océans Canada.

Cette section porte sur :

• La création d'un compte CléGC

# Créer un compte CléGC

Vous devez créer un compte CléGC pour vous connecter au Portail de données numériques du SHC.

#### Pour créer un compte CléGC

- 1. Rendez-vous sur le site <u>http://chs-shc.gc.ca/charts-cartes/gckey/index-fra.html</u>.
- 2. Suivez les instructions décrites sur le site Web pour créer un compte CléGC et vous connecter au Service portail de données numériques du SHC.
- 3. Après vous être connecté au Service portail de données numériques du SHC, veuillez passer à l'étape suivante « <u>Acquérir des cartes marines à des fins de navigation</u> ».

# Acquérir des cartes marines à des fins de navigation

Cette section explique comment acquérir des cartes à des fins de navigation. Les cartes marines qui seront utilisées à des fins de navigation doivent être achetées auprès d'un <u>dépositaire autorisé par le</u> <u>SHC</u>. Une fois que vous avez acheté une carte, le dépositaire vous fournira un code de transaction que vous saisirez dans le portail de données numériques du SHC. La saisie de ce code de transaction dans le portail de données numériques la transaction et ajoutera la carte à votre liste de produits actifs. Après avoir ajouté la carte à votre liste de produits actifs, vous pourrez télécharger la carte que vous avez achetée.

La formulation « à des fins de navigation » signifie que vous avez l'intention d'utiliser des cartes pour piloter un bateau sur les voies navigables canadiennes.

REMARQUE : Si vous avez l'intention d'utiliser votre carte marine à des *fins autres que la navigation*, veuillez vous reporter à la section suivante intitulée « <u>Acquisition de cartes marines et de données</u> <u>bathymétriques à des fins autres que la navigation</u> ».

Cette section explique comment :

- Obtenir un code de transaction auprès d'un dépositaire autorisé par le SHC
- Ajouter une carte à vos produits actifs en utilisant le code de transaction
- <u>Télécharger vos produits</u>

# Obtenir un code de transaction auprès d'un dépositaire autorisé par le SHC

La première étape à suivre pour acquérir des cartes numériques consiste à contacter un dépositaire autorisé du SHC, acheter vos cartes et obtenir un code de transaction.

#### Pour obtenir un code de transaction auprès d'un dépositaire autorisé par le SHC

1. Contactez un dépositaire autorisé par le SHC.

REMARQUE : Une liste des dépositaires autorisés par le SHC est disponible ici : <u>http://www.charts.gc.ca/charts-cartes/dealer-depositaire-fra.html</u> 2. Achetez la carte que vous souhaitez obtenir auprès du dépositaire.

| Code de transaction | Date       | Produit             |               | Туре                               | Quantité    | Prix de<br>détail |
|---------------------|------------|---------------------|---------------|------------------------------------|-------------|-------------------|
| Dépositaire :       |            |                     |               |                                    |             |                   |
| ####-####-####      | AAAA-MM-JJ | V-NOR-/<br>canadier | A - Nord<br>n | Collections en format CÉN S-<br>57 | 1           | 599,95 <b>\$</b>  |
|                     |            |                     | C Répéter cet | achat                              |             |                   |
|                     |            |                     |               | Total général (av                  | ant les tax | (es) 599,95 \$    |
|                     |            |                     |               |                                    |             |                   |

REMARQUE : Après que vous aurez acheté la carte de votre choix, le dépositaire vous fournira un code de transaction à 16 chiffres (voir l'encadré rouge dans l'image ci-dessus). **Sauvegardez ce code**, car vous en aurez besoin pour valider votre achat sur le portail de données numériques du SHC.

# Ajouter une carte à vos produits actifs en utilisant le code de transaction

Une fois que vous aurez obtenu un code de transaction auprès d'un dépositaire autorisé du SHC, vous devrez entrer le code dans le portail de données numériques du SHC pour valider la transaction. Lorsque la transaction sera validée, la carte sera ajoutée à votre liste de produits actifs et vous pourrez alors la télécharger. Les cartes numériques de votre liste de produits actifs seront automatiquement mises à jour pendant toute la durée de votre accord de licence d'utilisateur final.

REMARQUE : Les cartes achetées à des fins de navigation vous donnent droit à des mises à jour gratuites pendant une période de *deux (2) ans* à compter du moment où vous saisissez le code de transaction. Une fois la période de deux ans écoulée, vous devrez acheter une nouvelle carte. Retournez périodiquement sur le portail de données numériques du SHC pendant cette période pour voir si des mises à jour sont disponibles et, le cas échéant, les télécharger.

### Pour ajouter une carte à vos produits actifs en utilisant le code de transaction

1. Localisez le champ du code de transaction sur la page « Mes produits ».

ASTUCE : Par défaut, la page « Mes produits » sera la première page affichée après votre connexion au portail de données numériques du SHC. Il est toujours possible de revenir à la page « Mes produits » en cliquant sur le bouton « **Mes produits** » dans le menu situé sur le côté gauche de l'écran.

2. Entrez votre **code de transaction à 16 chiffres** pour valider votre achat dans le champ Code de transaction.

| ervice portail de données<br>umériques du SHC | Mes produits                                                                                                    |
|-----------------------------------------------|----------------------------------------------------------------------------------------------------|
| Mes produits                                  | Ajouter les produits à votre compte                                                                                                    |
| Mes demandes de licences                      | Pour ajouter un produit à votre compte, saisissez votre code de transaction ci-dessous. Les codes de transaction son<br>fournis à l'achat de cartes marines électroniques auprès d'un dépositaire autorisé. |
| Portail pour les demandes de licences         | Besoin d'aide? Cliquez ici pour voir des exemples                                                                                                    |
| Gérer vos informations<br>personnelles        | Code de transaction : ####################################                                                                                                    |
| Aide                                          | J'ai lu et accepté l'accord de licence d'utilisateur final.                                                                                                    |
| Déconnexion                                   | + Ajouter un produit                                                                                                    |

3. Veuillez lire **l'accord de licence d'utilisateur final**. Ensuite, **cochez** la case « J'ai lu et accepté l'accord de licence d'utilisateur final »

| ervice portail de données<br>umériques du SHC | Mes produits                                                                                                    |
|-----------------------------------------------|----------------------------------------------------------------------------------------------------|
| Mes produits                                  | Ajouter les produits à votre compte                                                                                                    |
| Mes demandes de licences                      | Pour ajouter un produit à votre compte, saisissez votre code de transaction ci-dessous. Les codes de transaction sont<br>fournis à l'achat de cartes marines électroniques auprès d'un <u>dépositaire autorisé</u> . |
| Portail pour les demandes de<br>licences      | Besoin d'aide? Cliquez ici pour voir des exemples                                                                                                    |
| Gérer vos informations<br>personnelles        | Code de transaction :                                                                                                    |
| Aide                                          | J'ai lu et accepté l'accord de licence d'utilisateur final.                                                                                                    |
| Déconnexion                                   | + Ajouter un produit                                                                                                    |

4. Cliquez sur le bouton Ajouter un produit.

| Service portail de données<br>numériques du SHC | Mes produits                                                                                                    |
|-------------------------------------------------|----------------------------------------------------------------------------------------------------|
| Mes produits                                    | Ajouter les produits à votre compte                                                                                                    |
| Mes demandes de licences                        | Pour ajouter un produit à votre compte, saisissez votre code de transaction ci-dessous. Les codes de transaction son<br>fournis à l'achat de cartes marines électroniques auprès d'un <u>dépositaire autorisé</u> . |
| Portail pour les demandes de licences           | Besoin d'aide? Cliquez ici pour voir des exemples                                                                                                    |
| Gérer vos informations<br>personnelles          | Code de transaction :                                                                                                    |
| Aide                                            | J'ai lu et accepté l'accord de licence d'utilisateur final.                                                                                                    |
| Déconnexion                                     | + Ajouter un produit                                                                                                    |

REMARQUE : Après avoir saisi le code de transaction et cliqué sur Ajouter un produit, les cartes numériques apparaîtront dans la section Produits actifs de la page « Mes produits ».

### Télécharger vos produits

Après avoir saisi le code de transaction et cliqué sur Ajouter un produit, les cartes apparaîtront dans la section Produits actifs de la page « Mes produits ». C'est ici que vous pouvez télécharger les produits que vous avez achetés à partir de votre ordinateur.

#### Pour télécharger vos produits

1. Allez à la section Produits actifs de la page « Mes produits ».

| Service portail de données<br>numériques du SHC | Mes p                                                                                                    | produits                                                                                                    |                                                                                                    |                                                                                                    |                                                                                               |                                                                          |
|-------------------------------------------------|----------------------------------------------------------------------------------------------------|----------------------------------------------------------------------------------------------------|----------------------------------------------------------------------------------------------------|----------------------------------------------------------------------------------------------------|-----------------------------------------------------------------------------------------------|--------------------------------------------------------------------------|
| Mes produits                                    | Ajouter les produits à votre compte<br>Pour ajouler un produit à voitre compte, saassez votre code de transaction c-dessous. Les codes de transaction sant<br>forme à l'archite de cates mannes acteriornapus a guingés d'un <u>décodation autoris</u> é.                                                                                                    |                                                                                                    |                                                                                                    |                                                                                                    |                                                                                               |                                                                          |
| Mes demandes de licences                        |                                                                                                    |                                                                                                    |                                                                                                    |                                                                                                    |                                                                                               |                                                                          |
| Portail pour les demandes de<br>licences        | ► Besoir                                                                                                    | n d'aide? Cliquez ici pour                                                                                                    | voir des exemples                                                                                                    |                                                                                                    |                                                                                               |                                                                          |
| Gérer vos informations<br>personnelles          | Code de tra                                                                                                    | ansaction :                                                                                                    |                                                                                                    |                                                                                                    |                                                                                               |                                                                          |
| Aide                                            | 🗆 J'ai lu eta                                                                                                    | accepté l'accord de licence                                                                                                    | d'utilisateur final                                                                                                    |                                                                                                    |                                                                                               |                                                                          |
| Déconnexion                                     | + Ajouter                                                                                                    | are prestal                                                                                                    |                                                                                                    |                                                                                                    |                                                                                               |                                                                          |
| Commentares                                     | Produit<br>Dans le tabl<br>activée. Vér<br>avez accéde                                                                                                    | ts actifs - 9<br>leau ci-dessous, vous trouve<br>rífiez dans la colonne des ét<br>é à votre compte. Si une mis                                                                                                    | erez une liste de tous<br>ats pour voir si votre j<br>se à jour est offerte, c                                                                                                    | les produits du SHC pour<br>produit a été mis à jour dep<br>liquez sur le bouton Téléci                                                                                                    | lesqueis vous ar<br>ouis la dernière l<br>harger pour réc                                     | vez une ente<br>fois que vous<br>upérer les                              |
| Commentaires                                    | Produit<br>Dans le tabl<br>activée. Vér<br>avez accéde<br>fichiers mis<br>Filtrer les a                                                                                                    | ts actifs - 9<br>leau ci-dessous, vous trouve<br>nfiez dans la colonne des ét<br>à votre compte. Si une mis<br>à jour.<br>urticles                                                                                                    | erez une liste de tous<br>ats pour voir si votre j<br>se à jour est offerte, c<br>Afliche                                                                                                    | les produits du SHC pour<br>produit a été mis à jour dep<br>alquez sur le bouton Téléci<br>1 à 9 de 9 entrées   Affich                                                                                                    | lesquels vous ar<br>buis la dernière f<br>harger pour réc<br>ner 25 ~ entre                   | vez une enter<br>fois que vous<br>upérer les<br>ées                      |
| Commentaires                                    | Produit<br>Dans le tabl<br>activée. Vér<br>avez accéde<br>fichiers mis<br>Filtrer les a<br>Id                                                                                                    | ts actifs - 9<br>leau ci-dessous, vous trouve<br>lifaz dans la colonne des ét<br>é à votre comple. Si une mit<br>à jour.<br>urticles                                                                                                    | erez une liste de tous<br>ats pour voir si vôtre j<br>se à jour est offerte, c                                                                                                    | les produits du SHC pour<br>produit a été mis à jour dep<br>liquez sur le bouton Téléci<br>1 à 9 de 9 entrées   Affich                                                                                                    | lesquels vous a<br>ouis la dernière l<br>harger pour réc<br>ner 25 - entre<br>Entente         | vez une énter<br>fois que vous<br>upérer les<br>ées                      |
| Commentaries                                    | Produit<br>Dans le tabl<br>activée. Vér<br>avez accéde<br>fichiers mis<br>Filtrer les a<br>Id<br>T + Ett                                                                                                    | ts actifs - 9<br>leau ci-dessous, vous trouv<br>niez dans la colonne des ét<br>é avotre compte. Si une mis<br>à jour.<br>urticles                                                                                                    | erez une liste de tous<br>ats pour voir si votre j<br>se à jour est offerte, c<br>Affiche<br>Produit (1)                                                                                                    | les produits du SHC pour<br>produit a été mis à jour des<br>liquez sur le bouton Téléci<br>1 à 9 de 9 entrées   Affich                                                                                                    | lesquels vous a<br>buis la dernière l<br>harger pour rèc<br>ner 25 - entre<br>Entente<br>     | vez une enter<br>fois que vous<br>upêrer les<br>ées                      |
| Commentares                                     | Produit<br>Dans le tabl<br>activée. Vér<br>avez accédé<br>fichiers mis<br>Filtrer les a<br>Id<br>15977 &                                                                                                    | ts actifs - 9<br>leau ci-dessous, vous trouve<br>rifez dans la colonne des ét<br>é a voire comple. Si une mit<br>à pour.<br>urticles<br>at 1 1<br>Mise à jour disponible                                                                                                    | erez une liste de tous<br>ats pour voir si votre j<br>se à jour est offerte, c<br>Afliche<br>Produit 11<br>RM-1202 - Cap Étoi                                                                                                    | les produits du SHC pour<br>produit a été mis à jour dep<br>reduit a été mis à jour dep<br>la ge de 9 entrées   Afflet<br>nité à to Saint Fulgence                                                                                 | lesquels vous ar<br>buis la dernière l<br>harger pour réc<br>rer 25 ♀ entre<br>Entente<br>★↓↓ | vez une enter<br>tois que vous<br>upérer les<br>ées                      |
| Connecture                                      | Produit<br>Dans le tabi<br>activée. Vér<br>avez accèdé<br>fichiers mis<br>Filtrer les a<br>Id<br>15977 &<br>15631 &                                                                                                    | ts actifs - 9<br>leau ci-dessous, vous trouve<br>rilez dans la colonne des 4<br>à e votre comple Si une mis<br>à jour.<br>urticles                                                                                                    | rez une liste de tous<br>als pour voir si voire i<br>e à jour est offerte, c<br>Afliche<br>Produit Ţ↓<br>RM-1202 - Cap Étor<br>RM-1220 - Plans. Pé                                                                                   | les produits du SHC pour<br>produit a été mis à jour de<br>laquez sur le bouton Téléci<br>1 à 9 de 9 entrées   Affich<br>mité àrto Saint Fulgence<br>énmsué de la Gaspése                                                          | lesquels vous a<br>buis la dernière i<br>harger pour réc<br>rer 25 v entre<br>Entente<br>T 4  | vez une enter<br>tois que vous<br>upérer les<br>ées                      |
| Connecture                                      | Produit<br>Dans le tabl<br>activé. Ver<br>avez socédé<br>fichiers mis<br>Filtrer les a<br>le<br>15977 &<br>15931 &<br>15932 &                                                                                                    | ts actifs - 9<br>leau sidescors, voue trouve<br>rinez cans la colorne dos dú<br>à voire comple Si une min<br>à pour<br>urticles<br>at 1 4<br>Mise à jour disponible<br>Na jamais ets félecharge                                                                                                    | rez une liste de tous<br>als pour vor si votre j<br>e à jour est offerte, c<br>Affiche<br>Produit ≹i≢<br>RM-1202 - Cap Étei<br>RM-1203 - Pians Pé<br>RM-1203 - Tadouss                                                               | les produits du SHC pour<br>produit a été mis à jour dag<br>graduit a été mis à jour dag<br>t a 9 de 9 entrées   Afflet<br>nité à to Saint Fuigence<br>énnsuée de la Gaspésa<br>ac éto Cap Éternité                                | lesquels vous a<br>burs la dernière l<br>harger pour rèc<br>ner 25 → entre<br>Entente<br>TJ   | vez une éritei<br>tois que vous<br>upérer les<br>ées<br><u>±</u>         |
| Commentaries                                    | Produit<br>Dans le tabi<br>activé. Vár<br>avez accéri<br>fichiers mis<br>Filtere les a<br>filtere les a<br>filteres filtere les a<br>filteres filteres filte | ts actifs - 9<br>lean i dearson, work men<br>der tims te zoforen der<br>é a votre comple Si une mit<br>à jour.<br>at (€ 4<br>Mise à jour disponible<br>Mise à jour disponible<br>Mise à jour disponible<br>Mise à jour disponible<br>Mise à jour disponible<br>Mise à jour disponible<br>Mis à jour disponible<br>Mis à jour disponible | rrez und liste de tous<br>ats pour voir si votre i e<br>e è jour est offette, c<br>e è jour est offette, c<br>Afriche<br>Produit ŢI<br>RM-1202 - Cap Éter<br>RM-1203 - Tadouss<br>RM-1203 - Tadouss<br>RM-1204 - Cap de l<br>aux Oes | les produits du SHC pour<br>produit a dél mis à your des<br>inspez sur le bouton Teléci<br>1 a 9 de 9 entrées   Affich<br>mité à lo Saint Fuigence<br>annoutre de la Gespései<br>ac à lo Cap Éternife<br>la Téte au Chien auto Cap | losquels vous a<br>puis la dernière i<br>harger pour réc<br>er 25 v entre<br>Entente<br>† 14  | vez uno énter<br>fois que vous<br>upérer les<br>ées<br>É (<br>É (<br>É ( |

2. Cliquez sur le bouton de **téléchargement** qui se trouve à côté du produit que vous souhaitez télécharger.

| Dans le<br>activée,<br>avez ac<br>fichiers | tableau ci-dessous, vous trou<br>Vérifiez dans la colonne des<br>cédé à votre compte. Si une r<br>mis à jour. | iverez une liste<br>états pour voir s<br>nise à jour est o | de tous les produits du SHC pour le<br>i votre produit a été mis à jour depu<br>fferte, cliquez sur le bouton Téléch. | squels vous avez un<br>ils la dernière fois qu<br>arger pour récupérer | e entente<br>è vous<br>les |
|--------------------------------------------|----------------------------------------------------------------------------------------------------|------------------------------------------------------------|----------------------------------------------------------------------------------------------------|------------------------------------------------------------------------|----------------------------|
| Filtrer I                                  | es articles                                                                                                   |                                                            | Affiche 1 à 9 de 9 entrées   Affiche                                                                                  | r 25 v entrées                                                         |                            |
| ld<br>↑∔                                   | État 👔 🗍                                                                                                    | Produit †                                                  | E                                                                                                    | Entente                                                                |                            |
| 15977                                      | A Mise à jour disponible                                                                                      | RM-1202 - C                                                | Cap Éternité à/to Saint Fulgence                                                                                      | E                                                                      | 0                          |
| 15631                                      | ▲ Mise à jour disponible                                                                                      | RM-1230 - F                                                | lans-Péninsule de la Gaspésie                                                                                         | E                                                                      | 0                          |
| 15972                                      | ▲ N'a jamais été télécharg                                                                                    | e RM-1203 - T                                              | adoussac à/to Cap Éternité                                                                                            |                                                                        | 0                          |
| 15632                                      | ▲ N'a jamais été télécharg                                                                                    | e RM-1234 - C<br>aux Oies                                  | Cap de la Tête au Chien au/to Cap                                                                                     | E                                                                      | 0                          |
| 15828                                      | ▲ N'a jamais été télécharg                                                                                    | jé RM-2067 - H                                             | familton Harbour                                                                                                    |                                                                        | 0                          |

REMARQUE : Le produit téléchargé apparaîtra dans le dossier « Téléchargements » de votre ordinateur. Pour vous procurer un logiciel permettant de visualiser vos cartes, veuillez vous rendre sur <u>ce site</u> et consulter la rubrique intitulée « Où puis-je me procurer un logiciel de navigation ou d'affichage? »

# Acquisition de cartes marines et de données bathymétriques à des fins autres que la navigation

Cette section explique comment acquérir des cartes marines et des données bathymétriques à des fins autres que la navigation. Vous devez obtenir une licence pour acquérir des cartes et des données bathymétriques à des fins autres que la navigation. Pour obtenir une licence, vous devez ajouter les produits recherchés au panier d'achat via le portail pour les demandes de licences. Ensuite, vous devez remplir un formulaire de demande de licence, après quoi un employé du SHC communiquera avec vous pour discuter des modalités de l'accord. À la suite de la discussion avec l'employé du SHC, vous effectuerez le paiement (si nécessaire), puis le produit sera ajouté à vos produits actifs et pourra être téléchargé.

La formulation « fins autres que la navigation » signifie que les motifs d'utilisation de cartes ou de données bathymétriques ne sont pas liés à la navigation d'un bâtiment. Ces motifs peuvent comprendre la recherche scientifique, la construction sous-marine, l'utilisation de cartes à des fins d'affichage, etc.

REMARQUE : Si vous avez l'intention d'utiliser votre carte marine uniquement à des fins de *navigation*, veuillez vous reporter à la section précédente intitulée « <u>Acquérir des cartes marines à des fins de</u> <u>navigation</u>.»

Pour en savoir plus sur les licences, consultez le site : <u>http://charts.gc.ca/copyright-droitdauteur/licensing-licences-fra.html</u>

Pour obtenir des licences pour des produits qui ne figurent pas dans le portail de données numériques du SHC, veuillez remplir ce formulaire : <u>http://charts.gc.ca/charts-cartes/ip-application/index-fra.asp</u>

Cette section explique comment :

- Ajouter des cartes au panier d'achat
- Ajouter des données bathymétriques au panier d'achat
- <u>Terminer votre achat</u>
- <u>Télécharger vos produits</u>

# Ajouter des cartes au panier d'achat

Il existe **DEUX** méthodes pour ajouter des cartes au panier d'achat sur le portail pour les demandes de licences :

- L'affichage « carte » présente une carte du Canada. Les zones pour lesquelles il existe des cartes marines seront en surbrillance. Vous pouvez survoler la carte pour trouver la zone pour laquelle vous souhaitez obtenir une carte.
- L'affichage « **liste** » présente une liste de toutes les cartes disponibles. Vous pouvez effectuer une recherche dans la liste pour trouver l'endroit pour lequel vous souhaitez obtenir une carte.

Vous pouvez utiliser l'une ou l'autre de ces méthodes. Ce guide d'utilisation fournit des instructions pour les deux méthodes, en commençant par l'affichage « carte ».

Le processus d'acquisition de cartes marines consiste à ajouter les cartes que vous souhaitez obtenir dans votre panier d'achat en utilisant le portail pour les demandes de licence. Après avoir ajouté des cartes à votre panier d'achat, vous devrez confirmer votre commande.

#### Pour ajouter des cartes au panier d'achat en utilisant l'affichage « carte »

1. Sélectionnez « **Portail pour les demandes de licences** » dans le menu situé à gauche de votre écran.

| Service portail de données<br>numériques du SHC | Mes produits                                                                                                    |
|-------------------------------------------------|----------------------------------------------------------------------------------------------------|
| Mes produits                                    | Ajouter les produits à votre compte                                                                                                    |
| Mes demandes de licences                        | Pour ajouter un produit à votre compte, saisissez votre code de transaction ci-dessous. Les codes de transaction son<br>fournis à factual de cartes marines électroniques aurrés d'un décessitaire autorisé. |
| Portail pour les demandes de<br>licences        | Besoin d'alde? Cliquez ici pour voir des exemples                                                                                                    |
| Gérer vos informations<br>personnelles          | Code de transaction :                                                                                                    |
| Aide                                            | J'ai lu et accepté l'accord de licence d'utilisateur final                                                                                                    |
| Déconnexion                                     | + Ajouter un produit                                                                                                    |

REMARQUE : Reportez-vous à la section « <u>Comment utiliser l'affichage carte</u> » dans la section « Information de référence » pour obtenir de l'aide à la recherche dans l'affichage carte.

- 2. Choisissez une carte en cliquant sur la zone colorée couverte par la carte.
- 3. Cliquez sur le bouton **Ajouter au panier**.

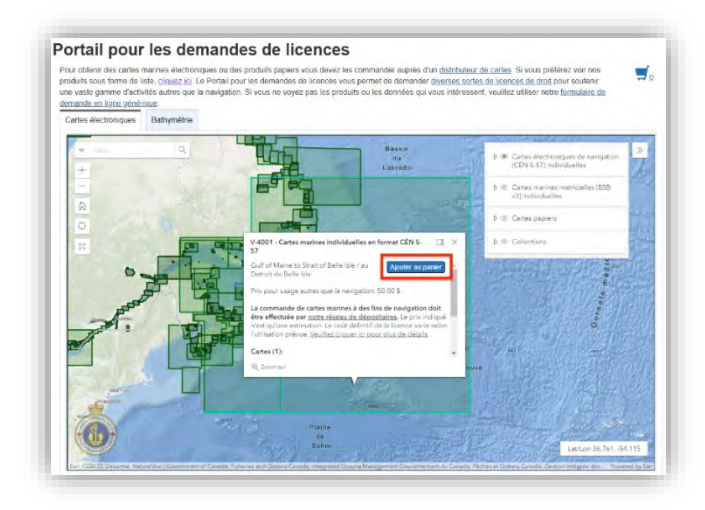

4. Après avoir ajouté toutes les cartes souhaitées au panier, sélectionnez le symbole du **panier d'achat** qui se trouve en haut à droite de votre écran.

| ites electioniques | Bathymetrie |                                                                                                    |                                                                                                    |                |                                          |                                     |      |
|--------------------|-------------|----------------------------------------------------------------------------------------------------|----------------------------------------------------------------------------------------------------|----------------|------------------------------------------|-------------------------------------|------|
| ▼ Toui<br>+        | 9           | Tu                                                                                                    | Bassin<br>du<br>Labrador                                                                                                    | 41             | D      Cartes électroi<br>(CÉN S-57) inc | niques de navigation<br>lividuelles | I    |
| -                  |             |                                                                                                    | 1 . Sec.                                                                                                    |                | ⊅ ⊛ Cartes marine:<br>v3) individuell    | s matricielles (BSB<br>es           | ľ    |
| 0                  |             |                                                                                                    |                                                                                                    |                | ♦                                        |                                     | 12   |
| 1                  |             | V-4001 - Cartes marines inc                                                                                 | dividuelles en format CÉN S-                                                                                                    | П×             | ¢ ⊚ Collections                          |                                     | 1000 |
| 0.                 |             | Gulf of Maine to Strait of Be<br>Detroit de Belle Isle                                                      | elle Isle / au Ajouter au pa                                                                                                    | nier 🔹         | 5 S. M. A.                               | ne di 1                             | - Le |
| -                  |             | Prix pour usage autres que                                                                                  | la navigation: 50,00 \$                                                                                                    |                |                                          | ate .                               |      |
| A.                 | T           | être effectuée par <u>notre rés</u><br>n'est qu'une estimation. Le<br>l'utilisation prévue. <u>Veuillez</u> | annes a des fins de navigation d<br>seau de dépositaires. Le prix ind<br>coût définitif de la licence varie<br>cliquer loi pour olus de détails. | fiqué<br>selon |                                          | Dors                                |      |
|                    | The second  | Cartes (1):                                                                                                 |                                                                                                    |                | 4470                                     |                                     |      |
|                    |             | Q Zoom sur                                                                                                  |                                                                                                    | auve           |                                          |                                     |      |

 Vérifiez l'exactitude des éléments figurant dans votre panier d'achat. Sélectionnez le bouton « Confirmer votre commande » après avoir vérifié l'exactitude des éléments figurant dans le panier d'achat.

| Prenez un moment pour vérifier votre commande. Si tout est correcte, cliqui<br>commande pour passer votre commande.                                                                                                    | ez sur le bouton Co                                                                                                    | onfirmer votre                                                                                                    |                                    |
|----------------------------------------------------------------------------------------------------|----------------------------------------------------------------------------------------------------|----------------------------------------------------------------------------------------------------|------------------------------------|
| Produits dans la commande - 1                                                                                                    |                                                                                                    |                                                                                                    |                                    |
| Nom 👔 🕹                                                                                                    | Quantité                                                                                                    | Prix* † 🗍                                                                                                    |                                    |
| V-4001 - Gulf of Maine to Strait of Belle Isle / au Detroit de Belle Isle                                                                                                    | 1                                                                                                    | 50,00 \$                                                                                                    | ×                                  |
| Total                                                                                                    |                                                                                                    | 50,00 S                                                                                                    |                                    |
| <sup>•</sup> Veuillez noter que tous les prix sont approximatifs. Si vous êtes un étit<br>d'enseignement cellégial ou universitaire et que vous faites des recherches<br>programme universitaire ou si vous représentez un organisme de bienfaisar<br>que votre demande n'est pas pour le navigation, il y a des circonstances po<br>des redevances. Veuillez communiquer avec nous pour obtenir de plus amp<br>commande est passée, vous serez contacté par une personne du SILC afin<br>serez en mesure de faiér harrer vens meduais ancés avoir accredit femente re | udiant inscrit dans u<br>qui ont un rapport<br>nce ou un organism<br>ur lesquelles vous<br>oles renseignement<br>de discuter de l'en<br>et effectué le paiem | un établissemen<br>direct avec votre<br>ne à but non luci<br>pourriez être ex<br>ts. Une fois votre<br>tente et du prix. | t<br>atif et<br>onéré<br>9<br>Vous |

ASTUCE : Cliquez sur le **bouton X** pour retirer un produit du panier. Choisissez le bouton **Retourner** pour modifier votre commande.

6. Remplissez le formulaire **Demande de licence**. Sélectionnez le bouton « **Présenter une demande** » en bas de la page après avoir rempli le formulaire.

| * Da    | te où la Pl <u>SHC</u> est requise                                                                                                    |
|---------|----------------------------------------------------------------------------------------------------|
| r<br>La | nm/dd/yyyy 🗖<br>disponibilité à la date demandée ne peut être garantie                                                                                                    |
|         |                                                                                                    |
| Déc     | laration                                                                                                    |
|         | Je déclare que j'ai le pouvoir de signer cette autorisation au nom du demandeur et je déclare que les<br>renseignements que j'ai fournis sont, à ma connaisance, véridiques et exacts, et que toute modification aux<br>renseignements fournis sera immédiatement communiquée par écrit au responsable des licences du <u>SHC</u> . |
| mrp     | imer votre nom                                                                                                    |
|         |                                                                                                    |
|         |                                                                                                    |

REMARQUE : Passez à la section « Terminer votre achat » ci-dessous pour compléter le processus.

Pour ajouter des cartes au panier d'achat en utilisant l'affichage « liste »

1. Sélectionnez **Portail pour les demandes de licences** dans le menu situé à gauche de votre écran.

| Service portail de données<br>numériques du SHC | Mes produits                                                                                                    |
|-------------------------------------------------|----------------------------------------------------------------------------------------------------|
| Mes produits                                    | Ajouter les produits à votre compte                                                                                                    |
| Mes demandes de licences                        | Pour ajouter un produit à votre compte, saisissez votre code de transaction ci-dessous. Les codes de transaction son<br>fournis à l'achat de cartes mannes électroniques auorés d'un dépositaire autorisé |
| Portail pour les demandes de<br>licences        | Besoin d'alde? Cliquez ici pour voir des exemples                                                                                                    |
| Gérer vos informations<br>personnelles          | Code de transaction :                                                                                                    |
| Aide                                            | J'ai lu et accepte l'accord de licence d'utilisateur final                                                                                                    |
| Déconnexion                                     | + Aiouler un produit                                                                                                    |

2. Appuyez sur lien « <u>cliquez ici</u> » en surbrillance dans la phrase qui se lit comme suit : Si vous préférez voir nos produits sous forme de liste, « <u>cliquez ici</u> », en haut de votre écran.

| e vaste gamme d'activ<br>mande en ligne génér | vite outros que a nav<br>ríque | rigation. Si vous ne voyez | pas les produits ou les | données qui vous inté | ressent, veuillez utiliser notre formulaire de                                                                                                    |   |
|-----------------------------------------------|--------------------------------|----------------------------|-------------------------|-----------------------|----------------------------------------------------------------------------------------------------|---|
| Cartes électroniques                          | Bathymétrie                    |                            |                         |                       |                                                                                                    |   |
| ₹. 1min                                       | A                              | 31                         |                         |                       | b @ Carses électroniques de navigation<br>(CEN 5-57) individuelles                                                                                                    | 2 |
|                                               | at lon                         |                            |                         | Tool.                 | <ul> <li>Image: Second Second Sec</li></ul> |   |
| 0                                             |                                | मिति                       | 3474                    |                       | 👌 🕸 Cartes papiers                                                                                                    |   |
| 14                                            | 1.7                            | Ч                          |                         | 78                    | à 10 Collections                                                                                                    |   |
|                                               |                                |                            | Dages                   |                       | E Corre                                                                                                    |   |

ASTUCE : Pour revenir à l'affichage carte, sélectionnez le lien « <u>cliquez ici</u> » en surbrillance dans la phrase qui se lit comme suit : Si vous préférez voir nos produits sous forme de carte, « <u>cliquez ici</u> », en haut de votre écran.

3. Recherchez des cartes en entrant des mots clés dans la barre de recherche, en mettant le type de carte en surbrillance et en appuyant sur le bouton « Rechercher ».

| Pour obtenir des cartes marines électroniques<br>distributeur de cartes. Si vous préférez voir nos<br>de licences vous permet de demander d <u>iverses</u><br>autres que la navigation. Si vous ne voyez pas<br>tormulaire de demande en ligne générique.<br>Mots clés du produit (e.g. ATL01, 3050, Mon | su des produits papiers vous devez les commander auprès d'un<br>produits sous forme de carte, <u>cliquozici</u> . Le Portail pour les demande<br><u>sortes de licencas de droit</u> pour soutenir une vaste gamme d'activités<br>les produits ou les données qui vous intéressent, veuillez utiliser notre<br>tréal) : |
|----------------------------------------------------------------------------------------------------|----------------------------------------------------------------------------------------------------|
| Types de produit (vous pouvez choisir plusi<br>Cartes marines individuelles en format BSBV<br>Cartes marines individuelles en format CEN<br>CEN S-57 sans cartes mannes équivalentes<br>Collections en format BSBV3<br>Collections en format BSBV3                                                       | eurs) :<br>3<br>                                                                                                    |

REMARQUE : Vous pouvez choisir plusieurs types de produits en maintenant enfoncée la touche « Ctrl » de votre clavier et en sélectionnant les produits avec le bouton gauche de la souris.

4. Cochez la case à côté de chacune des cartes demandées.

| Pour obtenir des cartes marines élect<br>distributeur de cartes. Si vous préfére<br>de licences vous permet de demande<br>autres que la navigation. Si vous ne v<br>formulaire de demande en ligne géné<br>Mote clés du produit (e.g. ATL01, 3 | roniqués ou des produits papiers vous devez les<br>z voir nos produits sous forme de carte, <u>kinuez</u> ,<br><i>i diverses sottes de</i> licences de droit pour soute<br>voyez pas les produits ou les données qui vous in<br>rique.<br><b>050, Montréal)</b> : | s commander auprès d<br>ici Le Portail pour les<br>nir une vaste gamme e<br>ntéressent, veuillez util | 'un<br>demande<br>f'activités<br>iser notre |
|----------------------------------------------------------------------------------------------------|----------------------------------------------------------------------------------------------------|----------------------------------------------------------------------------------------------------|---------------------------------------------|
| 4001                                                                                                    |                                                                                                    |                                                                                                    |                                             |
| Types de produit (vous pouvez cho                                                                                                    | pisir plusieurs) :                                                                                                    |                                                                                                    |                                             |
| CÉN S-57 sans cartes mannes équi<br>Collections en format BSBv3<br>Collections en format CÉN S-57                                                                                                    | invalentes                                                                                                    |                                                                                                    |                                             |
| Q, Rechercher                                                                                                    |                                                                                                    |                                                                                                    |                                             |
| Q Rechercher<br>Produits trouvés - 8                                                                                                    | + Ajouter les pro                                                                                                    | duits choisis                                                                                         |                                             |
| Q Rechercher Produits trouvés - 8 Filtrer les articles                                                                                                    | + Ajouter les proc<br>Affiche 1 à 8 de 8 entrées   Affic                                                                                                    | duits choisis<br>cher 25 - Y entrées                                                                  |                                             |
| Q Rechercher Produits trouvés - 8 Filtrer les articles                                                                                                    | + Ajouter les proc                                                                                                    | duits choisis<br>cher 25 → entrées<br>Prix †11                                                        | (†]4                                        |
| Rechercher  Produits trouvés - 8  Filtrer les articles Nom      Nom      Sum      RM-4001 - Guilt of Maine to Strain                                                                                                    | Ajouter les proc<br>Affiche 1 à 8 de 8 entrées   Affic<br>t of Belle Isle / au Detroit de Belle Isle                                                                                                    | Juits choisis<br>cher 25 - entrées<br>Prix 1 4 4<br>50.00 \$                                          | (†]‡]                                       |
| Q. Rechercher         Produits trouvés - 8         Filtrer les articles         Nom 14         RM-4001 - Guilt of Maine to Strait         RM-41L01 - Terre-Neuve Est et 1                                                                      | Ajouter les proc<br>Affiche 1 à 8 de 8 entrées   Affic<br>t ôf Belle Isle / au Detroit de Belle Isle<br>Sud                                                                                                    | tuits choisis<br>ther 25 → entrées<br>Prix 1 4 4<br>50.00 \$<br>4 150,00 \$                           | († 4)<br>0                                  |

ASTUCE : Cliquez sur le bouton i pour obtenir plus d'information au sujet d'une carte.

5. Cliquez sur le bouton Ajouter les produits choisis pour ajouter des cartes au panier d'achat.

| Pour obtenir des cartes marines électroniques ou des produits papiers vous devez,<br>distintuient de cartes. Si vous perférez voi nos produits sous forme de carte, clique<br>de licences vous permet de demander diverses sortes de licences de droit pour son<br>autres que la navigation. Si vous ne voyez pas les produits ou les données qui vou<br>formulare de demander a nipen gériérique.<br>Mots clés du produit (e.g. ATL01, 3050, Montréal) :                                                                                                    | les commander auprès d<br>az ici. Le Portail pour les<br>itenir une vaste gamme o<br>s intéressent, veuillez util | fun<br>demand<br>d'activité<br>liser noti |
|----------------------------------------------------------------------------------------------------|----------------------------------------------------------------------------------------------------|-------------------------------------------|
| 4001                                                                                                    |                                                                                                    |                                           |
| Types de produit (vous pouvez choisir plusieurs) :                                                                                                    |                                                                                                    |                                           |
| CEN S-57 sans carlos marinos equivalentes<br>Collections en format BSBv3<br>Collections en format CEN S-57                                                                                                    |                                                                                                    |                                           |
| Q Recharcher<br>Produits trouvés - 8                                                                                                    | radults choisis                                                                                                   |                                           |
| Q Rechercher Produits trouvés - 8                                                                                                    | roduits choisis                                                                                                   |                                           |
| Q. Rechercher  Produits trouvés - 8  Filtrer les articles Affiche 1 à 8 de 8 entrées   Afi Nom 14                                                                                                    | roduits choisis<br>fficher 26 v entrées<br>Prix 14                                                                | 44                                        |
| Q Rechercher         Produits trouvés - 8         Filtrer les articles         Affiche 1 à 8 de 8 entrées   Affiche 1 à 8 de 8 entrées   Af | roduils choisis<br>fficher 25 v entrées<br>Prix († ) ↓<br>50,00 \$                                                | 1 J                                       |
|                                                                                                    | roduils choisis<br>fficher 26 ❤ entrées<br>Prix († ě<br>50.00 \$<br>4 150,00 \$                                   | 1 4<br>0                                  |

6. Cliquez sur le symbole du **panier d'achat**, en haut à droite de votre écran, après avoir ajouté au panier d'achat toutes les cartes choisies.

| Portail pour les demandes de licences                                                                                                    |                                                                                                    |                 |  |  |  |
|----------------------------------------------------------------------------------------------------|----------------------------------------------------------------------------------------------------|-----------------|--|--|--|
| Pour obtenir des cartes marines électroniques ou des produits papiers vous devez les com<br>distributeur de cartes. Si vous préférez voir nos produits sous forme de carte, <u>cliquez ici</u> . Le<br>de licences vous permet de demander <u>diverses sortes de licences de droit</u> pour soutenir ur<br>autres que la navigation. Si vous ne voyez pas les produits ou les données qui vous intéres<br>formulaire de demande en ligne générique. | mander auprès d'un<br>e Portail pour les demanc<br>ne vaste gamme d'activit<br>ssent, veuillez utiliser not | les<br>és<br>re |  |  |  |
| 4001                                                                                                    |                                                                                                    |                 |  |  |  |
| Types de produit (vous pouvez choisir plusieurs) :<br>Cartes marines individuelles en format BSBv3                                                                                                    |                                                                                                    |                 |  |  |  |
| CÉN S-57 sans cartes marines équivalentes<br>Collections en format BSbV3<br>Collections en format CÉN S-57                                                                                                    |                                                                                                    |                 |  |  |  |
| Q Rechercher                                                                                                    |                                                                                                    |                 |  |  |  |
| Produits trouvés - 8 + Ajouter les produits d                                                                                                    | choisis                                                                                                    |                 |  |  |  |
| Filtrer les articles Affiche 1 à 8 de 8 entrées   Afficher                                                                                                    | 25 ∨ entrées                                                                                                | _               |  |  |  |
| □ Nom 1↓                                                                                                    | Prix 1 4                                                                                                    |                 |  |  |  |
| RM-4001 - Gulf of Maine to Strait of Belle Isle / au Detroit de Belle Isle                                                                                                    | 50,00 \$                                                                                                    |                 |  |  |  |
| RM-ATL01 - Terre-Neuve Est et Sud                                                                                                    | 4 150,00 \$                                                                                                 |                 |  |  |  |
| RM-ATL06 - Nouvelle Écosse Sud - Baie de Fundy                                                                                                    | 3 750,00 \$                                                                                                 |                 |  |  |  |

 Vérifiez l'exactitude de la liste des éléments figurant dans votre panier d'achat. Sélectionnez le bouton « Confirmer votre commande » après avoir vérifié l'exactitude des éléments figurant dans le panier d'achat.

| × |
|---|
|   |
|   |

ASTUCE : Cliquez sur le **bouton X** pour retirer un produit du panier. Cliquer sur le bouton **Retourner** pour modifier votre commande.

8. Remplissez le formulaire **Demande de licence**. Sélectionnez le bouton « **Présenter une demande** » qui se trouve en bas de la page, après avoir rempli le formulaire.

| * [ | Date où la Pl <u>SHC</u> est requise                                                                                                    |
|-----|----------------------------------------------------------------------------------------------------|
|     | mm/dd/yyyy                                                                                                    |
| Dé  | claration                                                                                                    |
|     | Je déclare que j'ai le pouvoir de signer cette autorisation au nom du demandeur et je déclare que les<br>renseignements que j'ai fournis sont, à ma connaisance, véridiques et exacts, et que toute modification aux<br>renseignements fournis sera immédiatement communiquée par écrit au responsable des licences du <u>SHC</u> . |
| mr  | pimer votre nom                                                                                                    |
|     |                                                                                                    |

REMARQUE : Passez à la section « Terminer votre achat » ci-dessous pour compléter le processus.

# Ajouter des données bathymétriques au panier d'achat

Les données bathymétriques sont des statistiques qui décrivent les profondeurs d'une masse d'eau. L'acquisition de données bathymétriques par le portail de données numériques du SHC se fait en suivant une série d'étapes similaires à celles de l'acquisition de cartes marines dans l'affichage « carte ».

Le processus d'acquisition de données bathymétriques consiste à choisir des ensembles de données et à les ajouter à votre panier d'achat en passant par le portail pour les demandes de licences. Après avoir ajouté des ensembles de données à votre panier d'achat, vous devez confirmer votre commande.

#### Ajout de données bathymétriques au panier d'achat

1. Sélectionnez « **Portail pour les demandes de licences** » dans le menu situé à gauche de votre écran.

| ervice portail de données<br>sumériques du SHC | Mes produits                                                                                                    |
|------------------------------------------------|----------------------------------------------------------------------------------------------------|
| Mes produits                                   | Ajouter les produits à votre compte                                                                                                    |
| Mes demandes de licences                       | Pour ajouter un produit à votre compte, saisissez votre code de transaction ci-dessous. Les codes de transaction son<br>fournis à l'achat de cartes mannes électroniques auprès d'un dépositaire autorisé. |
| Portail pour les demandes de<br>licences       | Besoin d'alde? Cliquez ici pour voir des exemples                                                                                                    |
| Gérer vos informations<br>personnelles         | Code de transaction :                                                                                                    |
| Aide                                           | J'ai lu et accepté l'accerts de licence d'utilisateur final                                                                                                    |
| Déconnexion                                    | + Ajouler un produit                                                                                                    |

2. Cliquez sur l'onglet **Bathymétrie**, dans le haut de la page.

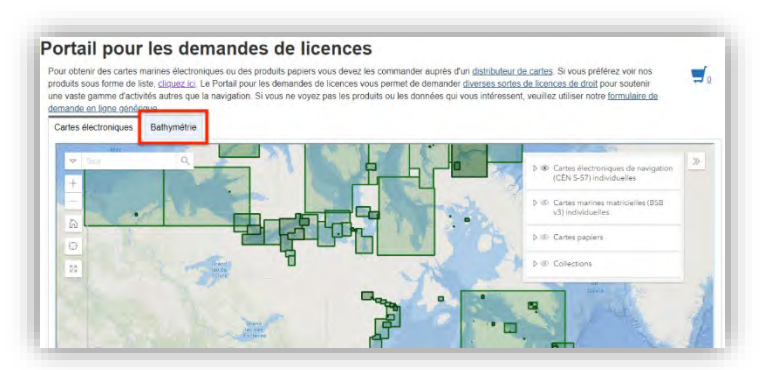

REMARQUE : Reportez-vous à la section « <u>Comment utiliser la carte de données bathymétriques</u> » dans la section « Information de référence » pour obtenir de l'aide à la recherche dans l'affichage « carte ».

3. Choisir un ensemble de données bathymétriques en cliquant sur la zone couverte par les données bathymétriques.

REMARQUE : Les plages de données bathymétriques peuvent être invisibles lorsqu'elles ne sont pas agrandies. Effectuez un zoom avant en utilisant le symbole + ou en faisant rouler la molette de votre souris pour voir toutes les plages de données bathymétriques disponibles.

- <section-header><section-header>
- 4. Cliquez sur le bouton Ajouter au panier.

5. Cliquez sur le symbole du **panier d'achat**, en haut à droite de votre écran, après avoir ajouté au panier toutes les cartes choisies.

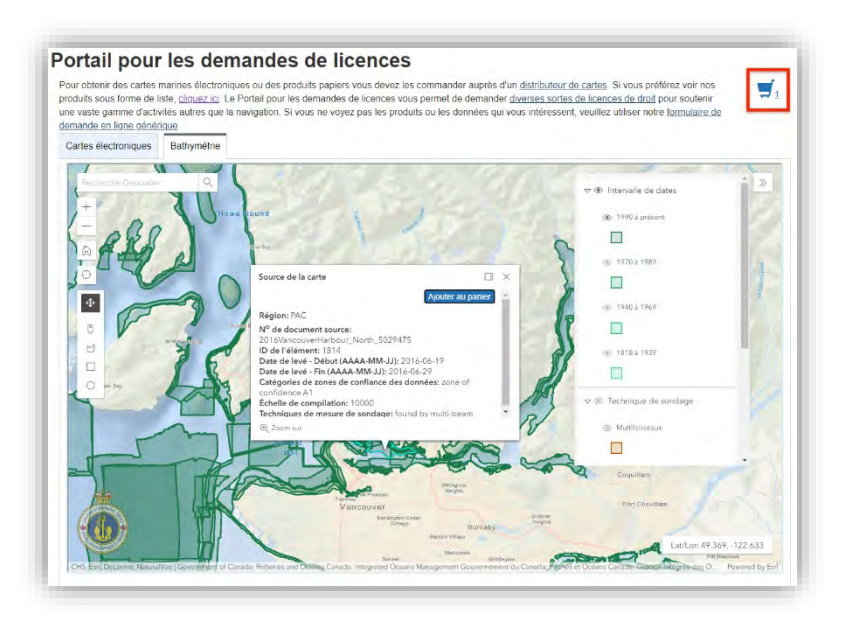

6. Vérifiez l'exactitude de la liste des éléments figurant dans votre panier d'achat. Appuyez sur le bouton « Confirmer votre commande » après avoir vérifié l'exactitude des éléments figurant dans le panier d'achat.

| Prenez un moment pour vérifier votre commande. Si tout est correcte,<br>commande pour passer votre commande.                                                                                                    | cliquez sur le bouto                                                                                                    | n Confirmer votre                                                                                                    |                                                  |
|----------------------------------------------------------------------------------------------------|----------------------------------------------------------------------------------------------------|----------------------------------------------------------------------------------------------------|--------------------------------------------------|
| Produits dans la commande - 1                                                                                                    |                                                                                                    |                                                                                                    |                                                  |
| Nom 争                                                                                                    | Quantité                                                                                                    | Prix" 14                                                                                                    |                                                  |
| Données sources - 2016VancouverHarbour_North_5029475                                                                                                    |                                                                                                    | À déterminer                                                                                                    | ×                                                |
| Total                                                                                                    |                                                                                                    | 0,00 \$                                                                                                    |                                                  |
| Veuillez noter que tous les prix sont approximatifs. Si vous étes la<br>d'enseignement collégial ou universitaire et que vous faites des recher<br>programme universitaire ou si vois représentez un organisme de bien<br>que votre demande n'est pas pour la navigation, il y a des circonstance<br>des redevances. Veuillez communiquer avec nous pour obtenir de plus<br>commande est passée, vous serez contacté par une personne du SHC<br>seroz en mesure de télécharger vos produits après avoir accepté l'enti- | un étudiant inscrit da<br>ches qui ont un rapa<br>faisance ou un orga<br>as pour lesquelles vi<br>s amples renseigner<br>2 afin de discuter de<br>ente et effectué le pa | ins un établisseme<br>port direct avec vot<br>nisme à but non lui<br>pus pourriez être e<br>nents. Une fois vot<br>l'entente et du prix<br>aiement. | nt<br>re<br>cratil et<br>xonëré<br>re<br>t. Vous |

ASTUCE : Cliquez sur le **bouton X** pour retirer un produit du panier. Cliquer sur le bouton **Retourner** pour modifier votre commande.

7. Remplissez le formulaire de **Demande de licence**. Sélectionnez le bouton « **Présenter la demande** » en bas de la page après avoir rempli le formulaire.

| • [ | ate où la PI <u>SHC</u> est requise                                                                                                    |
|-----|----------------------------------------------------------------------------------------------------|
| L   | mm//dd/yyyy  a disponibilité à la date demandée ne peut être garantie                                                                                                    |
| Dé  | claration                                                                                                    |
|     | Je déclare que j'ai le pouvoir de signer cette autorisation au nom du demandeur et je déclare que les<br>renseignements que j'ai fournis sont, à ma connaisance, véridiques et exacts, et que toute modification aux<br>renseignements fournis sera immédiatement communiquée par écrit au responsable des licences du <u>SHC</u> . |
|     | pimer votre nom                                                                                                    |
| Imi |                                                                                                    |

# Terminer votre achat

Que vous utilisiez des cartes ou des données bathymétriques à des fins autres que la navigation, la dernière étape du processus sera la même.

Après que vous aurez soumis votre formulaire de demande de licence, un employé du SHC communiquera avec vous dans les cinq jours ouvrables. L'employé du SHC communiquera avec vous par téléphone ou par courriel pour discuter des conditions de l'accord de licence et du prix final, s'il y a lieu. Après que vous aurez parlé avec l'employé du SHC et payé votre achat (si nécessaire), le SHC ajoutera vos produits à vos produits actifs, les rendant ainsi disponibles pour le téléchargement.

#### Pour terminer votre achat

1. Dans les cinq jours ouvrables suivant la soumission de votre accord de licence, un employé du SHC communiquera avec vous pour **discuter des modalités de l'accord de licence**.

REMARQUE : L'employé du SHC vous contactera en utilisant le numéro de téléphone ou l'adresse électronique que vous aurez fournis dans le formulaire de demande de licence.

- 2. Après que l'employé du SHC aura déterminé les modalités de votre demande de licence, il établira le prix de l'accord et la durée de votre licence.
- 3. Si nécessaire, procédez au paiement de la licence par téléphone avec l'employé du SHC.
- 4. Après avoir procédé au paiement, **connectez-vous au portail de données numériques du SHC** avec votre compte CléGC.
- 5. Informez l'employé du SHC par courriel que vous avez réussi à vous connecter au portail de données numériques du SHC.

REMARQUE : L'employé du SHC ajoutera les produits que vous avez achetés à la section Produits actifs de la page « Mes produits » après que vous aurez confirmé votre connexion au portail de données numériques du SHC.

# Télécharger vos produits

Après avoir conclu votre achat avec l'aide d'un employé du SHC, vous pourrez télécharger vos produits sous licence à partir de la section Produits actifs de la page « Mes produits ».

#### Pour télécharger vos produits

1. Allez à la section Produits actifs de la page « Mes produits ».

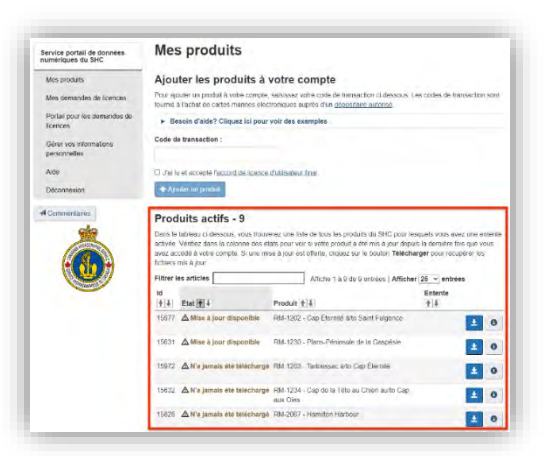

2. Cliquez sur le bouton de **téléchargement** se trouvant à côté du produit que vous voulez télécharger.

| Prod                                      | luits actifs - 9                                                                                                    |                                                  |                                                                                                    |                                                         |                                      |       |
|-------------------------------------------|----------------------------------------------------------------------------------------------------|--------------------------------------------------|----------------------------------------------------------------------------------------------------|---------------------------------------------------------|--------------------------------------|-------|
| Dans le<br>activée<br>avez ac<br>fichiers | tableau ci-dessous, vous trouve<br>Vérifiez dans la colonne des été<br>cédé à votre compte. Si une mis<br>mis à jour. | rrez une lista<br>ats pour voir<br>ie à jour est | e de tous les produits du SHC pour le<br>si votre produit a été mis à jour depu<br>offerte, cliquez sur le bouton Télécha | squels vous av<br>lis la dernière fo<br>arger pour récu | ez une er<br>sis que vo<br>pórer les | ilent |
| Filtrer I                                 | es articles                                                                                                    |                                                  | Affiche 1 à 9 de 9 entrées   Affiche                                                                                      | r 25 v entré                                            | es                                   |       |
| ld<br>↑∔                                  | État 👔 🗍                                                                                                    | Produit †                                        | ŧ.                                                                                                    | Entente<br>1+                                           |                                      |       |
| 15977                                     | ▲ Mise à jour disponible                                                                                              | RM-1202 -                                        | Cap Éternité à/to Saint Fulgence                                                                                          |                                                         | ±                                    | 0     |
| 15631                                     | ▲ Mise à jour disponible                                                                                              | RM-1230 -                                        | Plans-Péninsule de la Gaspésie                                                                                            |                                                         | ±                                    | 0     |
| 15972                                     | ▲ N'a jamais été téléchargé                                                                                           | RM-1203 -                                        | Tadoussac à/to Cap Éternité                                                                                               |                                                         | ±                                    | 0     |
| 15632                                     | ▲ N'a jamais ete telecharge                                                                                           | RM-1234 -<br>aux Oies                            | Cap de la Tête au Chien au/to Cap                                                                                         |                                                         | ±                                    | 0     |
| 15828                                     | A N'a jamais été téléchargé                                                                                           | RM-2067 -                                        | Hamilton Harbour                                                                                                    |                                                         | ±                                    | 0     |

REMARQUE : Le produit téléchargé apparaîtra dans le dossier « Téléchargements » de votre ordinateur. Pour vous procurer un logiciel permettant de visualiser vos cartes, veuillez vous rendre sur <u>ce site</u> et consulter la rubrique intitulée « Où puis-je me procurer un logiciel de navigation ou d'affichage? »

# Information de référence

### Comment utiliser l'affichage « carte »

Cette section vous apprendra à utiliser <u>l'affichage « carte » dans le portail pour les demandes de licence</u>.

#### Maîtrise de la souris :

- Cliquez sur le bouton gauche de la souris : En cliquant et en glissant avec le bouton gauche de la souris, vous repositionnez la carte en fonction de la direction dans laquelle vous déplacez la souris.
- **Bouton gauche de la souris :** En cliquant avec le bouton gauche de la souris sur n'importe quelle zone de la carte, vous sélectionnez toutes les cartes marines qui se recoupent sur ce point.

#### Boutons de l'affichage « carte » :

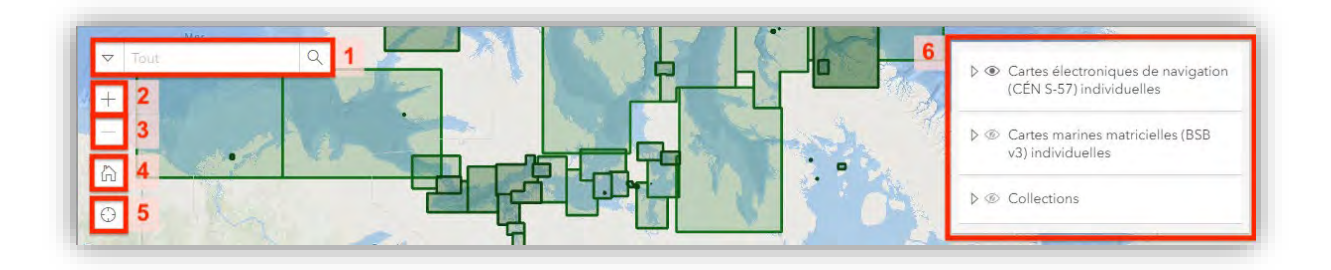

- 1. Barre de recherche : Recherche des cartes par mots clés
- 2. Boutons de « l'affichage par défaut » : Retourne à l'affichage par défaut.
- 3. Bouton « Signe plus (+) » : Effectue un zoom avant sur l'emplacement au centre de la carte. Cliquez sur le bouton pour voir plus en détail.
- 4. Bouton « Signe moins (–) » : Effectue un zoom arrière sur la carte. Cliquez sur ce bouton pour voir une plus grande partie de la carte.
- 5. **Bouton « Trouver ma position » :** Affiche votre emplacement actuel (les services de localisation doivent être actifs).
- 6. **Menu déroulant :** Permet de sélectionner et désélectionner les « symboles en forme d'œil » pour afficher et masquer des types de cartes :
  - Cartes électroniques de navigation (CEN S57) individuelles : couverture de toutes les cartes CEN
  - Cartes marines matricielles (BSBv3) individuelles : couverture de toutes les cartes BSB
  - Collections : couverture de toutes les collections de cartes

#### Boutons de fenêtres contextuelles :

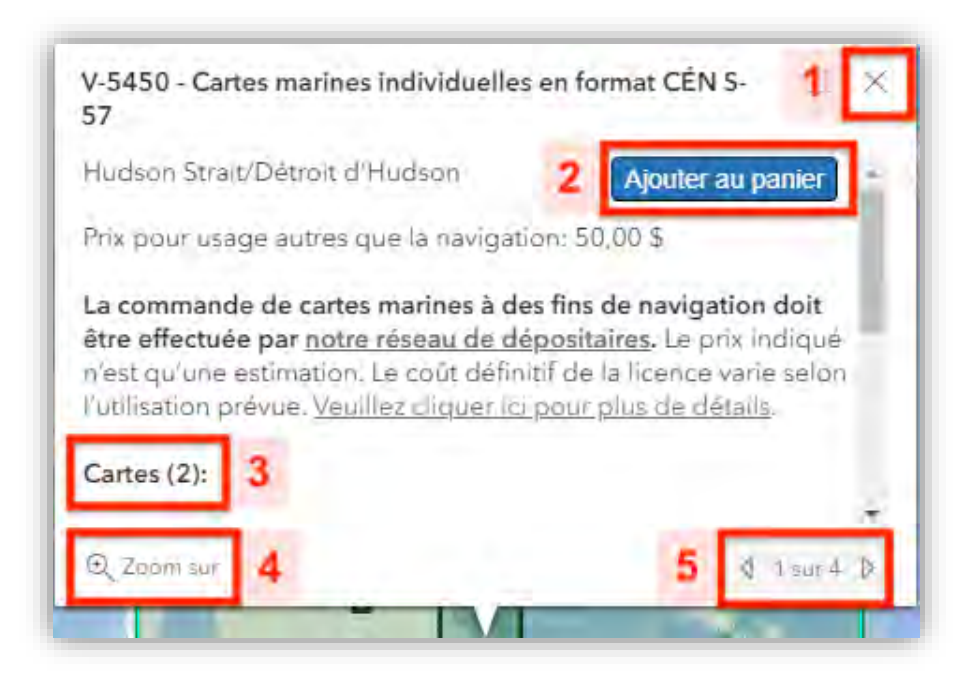

- 1. Bouton « X » : Désélectionne une carte.
- 2. Bouton « Ajouter au panier » : Ajoute le produit à votre panier.
- 3. Nombre de cartes dans la collection : Indique le nombre de cartes disponibles dans le produit sélectionné.
- 4. **Bouton « Zoom sur »** : Effectue un zoom avant sur la carte sélectionnée, vous permettant de voir la zone de couverture complète de la carte.
- 5. Flèches « Gauche Droite » : Montre les autres cartes qui sont « en dessous » des cartes initialement choisies. Les cartes peuvent se chevaucher, ce qui signifie que le choix d'une zone de la carte sélectionnera toutes les cartes marines qui recoupent cette zone.

# Comment utiliser la carte de données bathymétriques

Cette section vous apprendra à utiliser <u>l'affichage « carte de données bathymétriques » dans le portail</u> pour les demandes de licence.

#### Maîtrise de la souris :

- Cliquez sur le bouton gauche de la souris : En cliquant et glissant avec le bouton gauche de la souris, vous repositionnez la carte en fonction de la direction dans laquelle vous déplacez la souris.
- **Bouton gauche de la souris :** En cliquant avec le bouton gauche de la souris sur n'importe quelle zone de la carte, vous sélectionnez toutes les cartes qui se recoupent sur ce point.

#### Boutons de l'affichage « carte de données bathymétriques » :

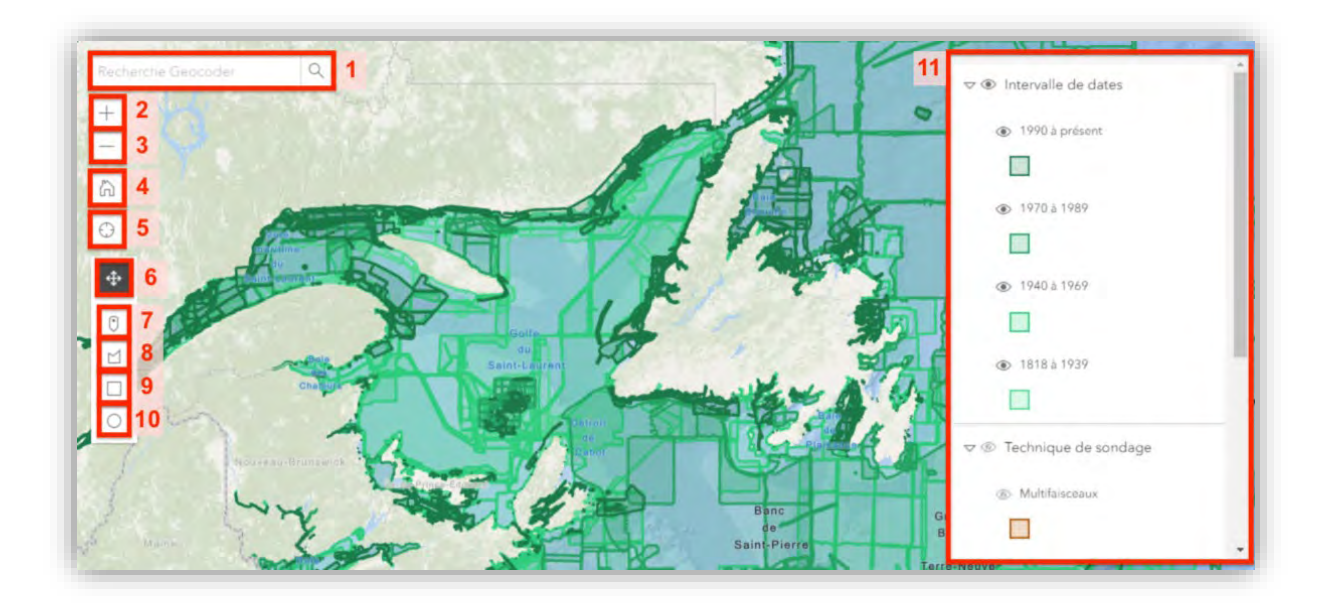

- 1. Barre de recherche : Recherche des cartes par mots clés
- 2. Boutons de « l'affichage par défaut » : Retourne à l'affichage par défaut.
- 3. Bouton « Signe plus (+) » : Effectue un zoom avant sur l'emplacement au centre de la carte. Cliquez sur le bouton pour voir plus en détail.
- 4. Bouton « **Signe moins (–)** » : Effectue un zoom arrière sur la carte. Cliquez sur ce bouton pour voir une plus grande partie de la carte.
- 5. **Bouton « Trouver ma position » :** Affiche votre position actuelle à partir du centre (les services de localisation doivent être activés).
- 6. **Bouton « Sélectionner par point » :** Sélectionne tous les ensembles de données qui se recoupent avec le point sur la carte.
- 7. **Bouton « Dessiner un point » :** Sélectionne tous les ensembles de données qui se recoupent à l'endroit où vous avez cliqué.

- 8. **Bouton « Dessiner un polygone » :** Vous permet de dessiner une forme polygonale sur la carte. Sélectionne tous les ensembles de données qui recoupent le polygone.
- 9. **Bouton « Dessiner un rectangle » :** Vous permet de dessiner un rectangle sur la carte. Sélectionne tous les ensembles de données qui recoupent le rectangle.
- 10. Bouton « Dessiner un cercle » : Vous permet de dessiner un cercle sur la carte. Sélectionne tous les ensembles de données qui recoupent le cercle.
- 11. Menu déroulant : Sélectionnez et désélectionnez les « symboles en forme d'œil » pour afficher et masquer des types de cartes spécifiques :
  - Plages de dates : indique les ensembles de données créés à l'intérieur d'une plage de dates précises.
  - Technique de mesure de sondage : montre les ensembles de données selon la technique de mesure de sondage utilisée pour recueillir les données.

#### Boutons de fenêtres contextuelles :

| Source de la carte                                | 1 ×                     |
|---------------------------------------------------|-------------------------|
|                                                   | 2 Ajouter au panier     |
| Région: PAC                                       |                         |
| N <sup>o</sup> de document source:                |                         |
| 2016VancouverHarbour_North_50                     | 029475                  |
| ID de l'élément: 1814                             |                         |
| Date de levé - Début (AAAA-MM-                    | JJ): 2016-06-19         |
| Date de levé - Fin (AAAA-MM-JJ)                   | : 2016-06-29            |
| Catégories de zones de confiance<br>confidence A1 | e des données: zone of  |
| Échelle de compilation: 10000                     |                         |
| Techniques de mesure de sondaq                    | ie: found by multi-beam |
| D. Zoomsun 3                                      | 4 d Taura D             |
|                                                   | 13                      |

- 1. Bouton « X » : Désélectionne l'ensemble des données.
- 2. Bouton « Ajouter au panier » : Ajoute le produit à votre panier.
- 3. **Bouton « Zoom sur »** : Effectue un zoom sur la région sélectionnée pour trouver l'ensemble de données, ce qui vous permet de voir la zone de couverture de l'ensemble de données.
- 4. Flèches « Gauche Droite » : Montre les autres cartes qui sont « en dessous » des cartes initialement choisies. Le choix d'une zone de la carte sélectionnera tous les ensembles de données qui recoupent une zone; par conséquent, les ensembles de données peuvent se chevaucher.

# **Explication concernant les cartes matricielles et les cartes vectorielles**

Les cartes marines du Service hydrographique du Canada sont disponibles en deux formats :

- Carte marine matricielle : une image numérisée d'une carte papier avec les mêmes renseignements que ceux de la carte papier. Ces cartes sont en format de fichier « BSB ».
- Carte électronique de navigation (CEN) : une image vectorielle d'une carte papier qui est codée avec des informations supplémentaires non disponibles sur les cartes papier ou matricielles. Les CEN intègrent une base de données de renseignements géospatiaux avec laquelle vous pouvez interagir. Ces cartes sont en format de fichier « CEN S57 ».

Lorsqu'elles sont utilisées avec un logiciel de navigation, ces deux types de cartes numériques libèrent le navigateur de la plupart des tâches traditionnelles liées aux cartes papier et contribuent à la sécurité de la navigation.

Pour en savoir plus sur la différence entre une carte marine matricielle et une carte électronique de navigation, cliquez sur ce lien : <u>http://charts.gc.ca/charts-cartes/digital-electronique/raster-enc-fra.html</u>